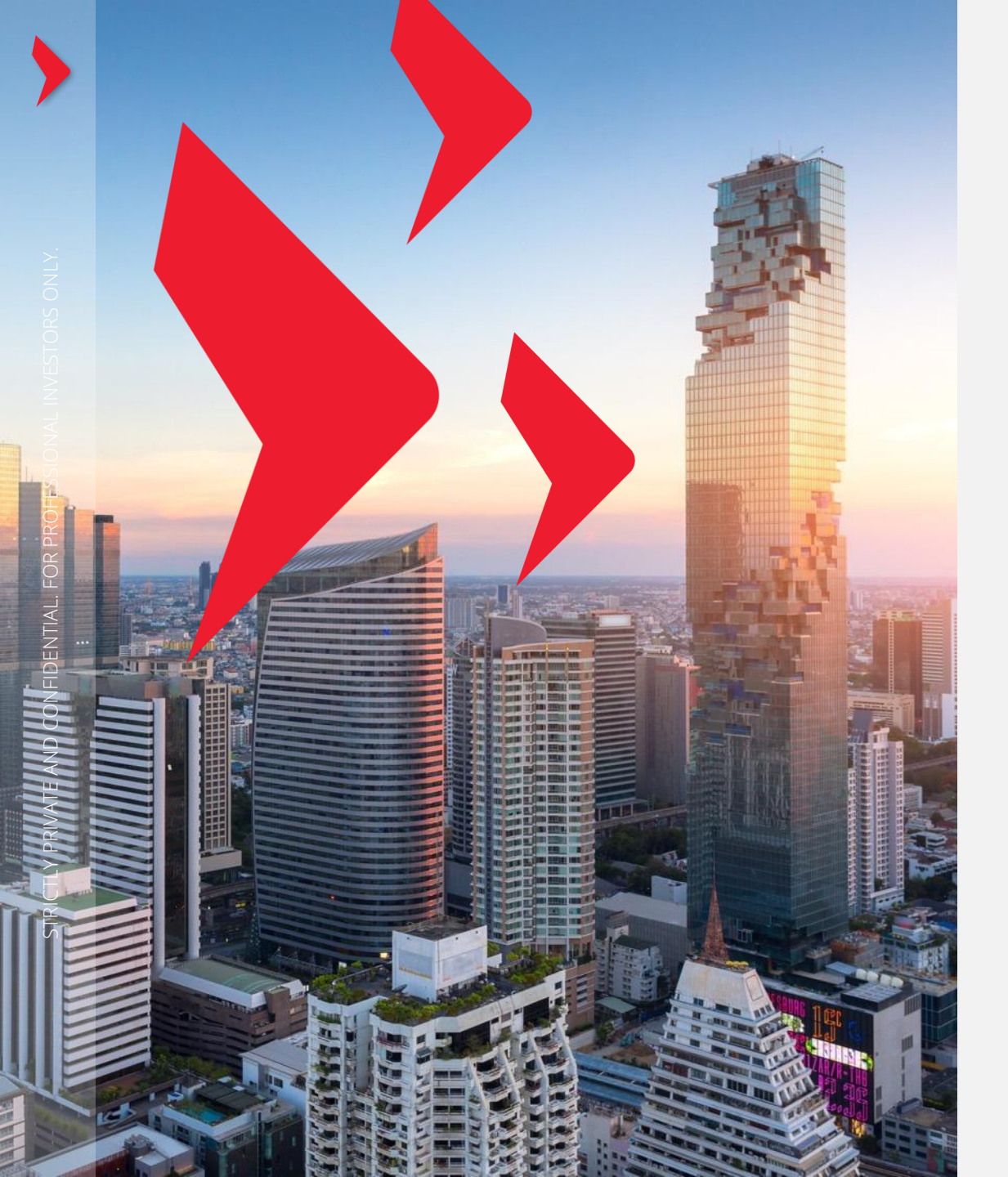

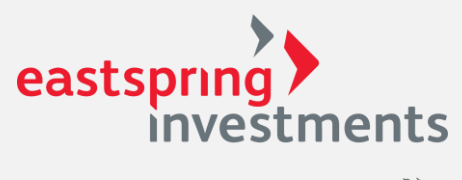

A Prudential plc company

## FundLink M REGISTRATION MEMBER

eastspring.co.th

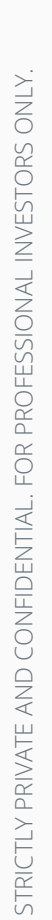

# Registration

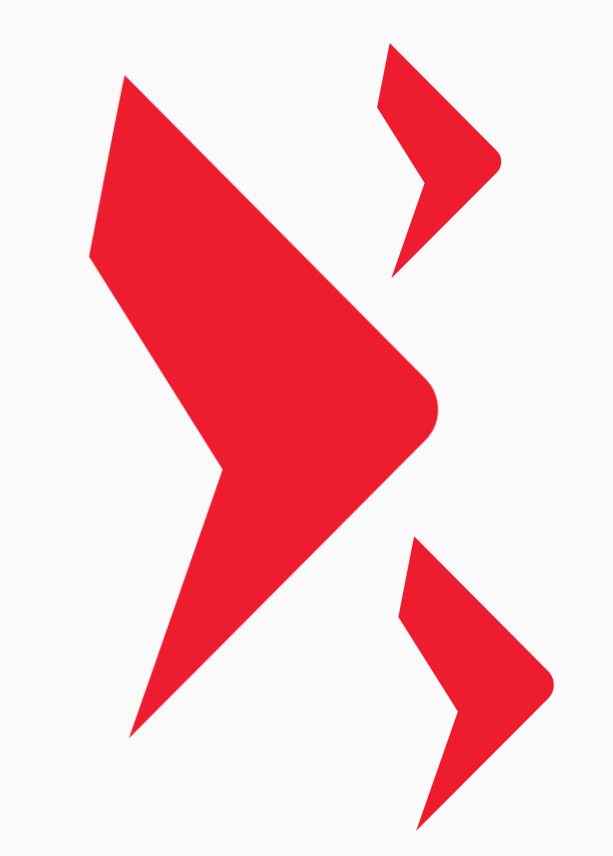

1

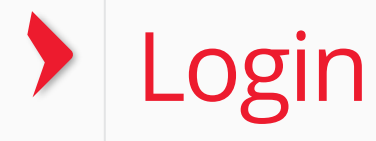

#### eastspring) investments มีคู่มือการใช้งานระบบ ค้นหากองทุนที่นี่ (Fund information) 🕑 ไทย เข้าสู่ระบบ A Prudential plc company ที่สมาชิกสามารถดาวน์โหลดไปศึกษาได้ **Fundlink Online** เกี่ยวกับเรา Insights Education ลงทุนกับเรา กองทุน **Provident Fund** หน้าหล้ก เกี่ยวกับเรา ด้วยตนเอง เกี่ยวกับเรา TH | EN eastspring คลิกดูวิธี การสมัคร investments เข้าสู่ระบบ ภาพรวมของบริษัท A Prudential plc company ใช้งาน รหัสผู้ใช้งาน รหัสผ่าน ลืมรหัสผ่าน? คนของเรา เข้าสู่ระบบ สมัครสมาชิก นโยบายข้อมูล ติดต่อ TMBAM ส่วนบุคคล

WWW.EASTSPRING.CO.TH

## Login (Cont.)

### **CLICK FUNDLINK M**

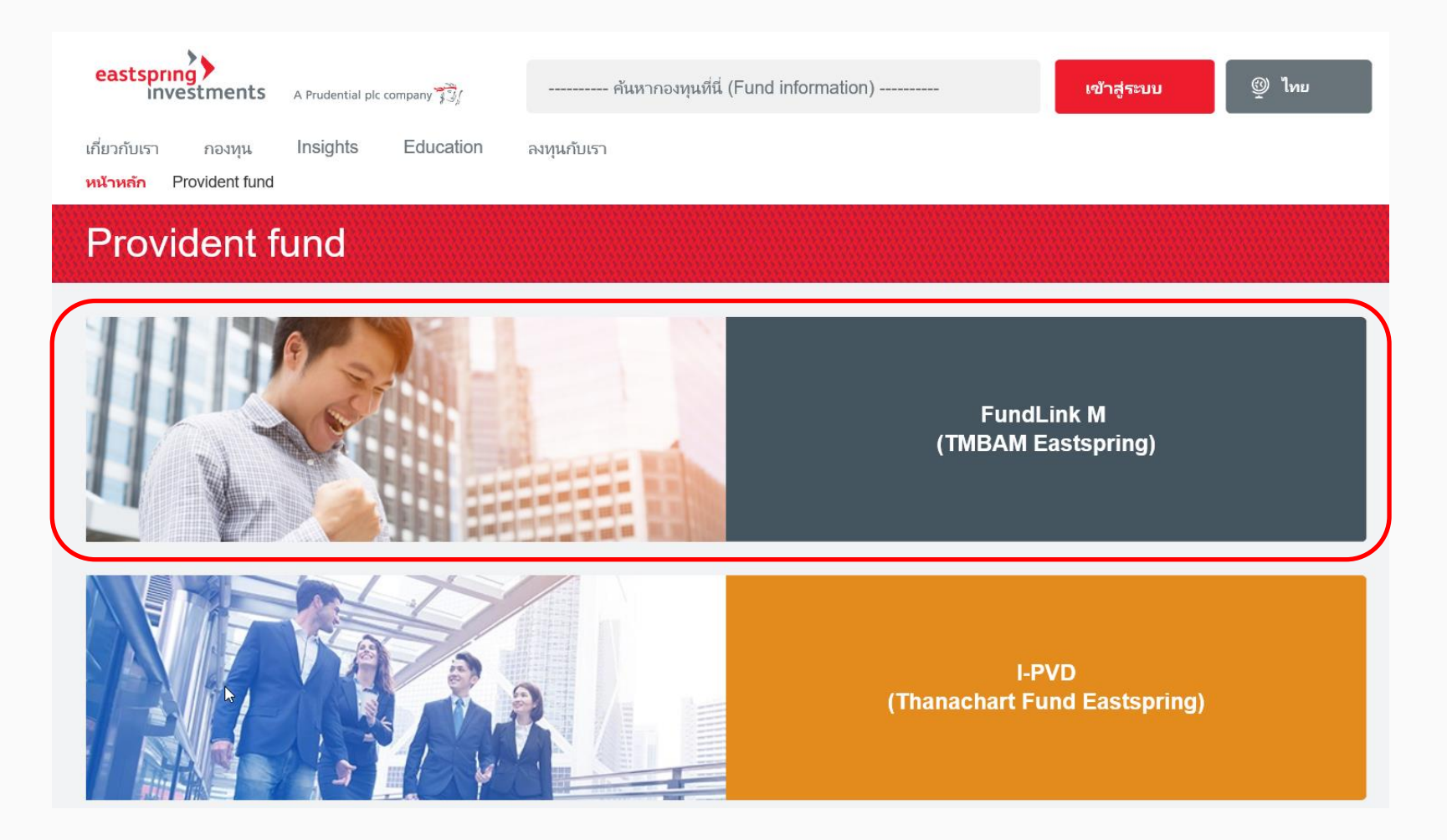

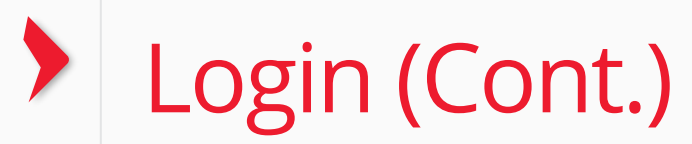

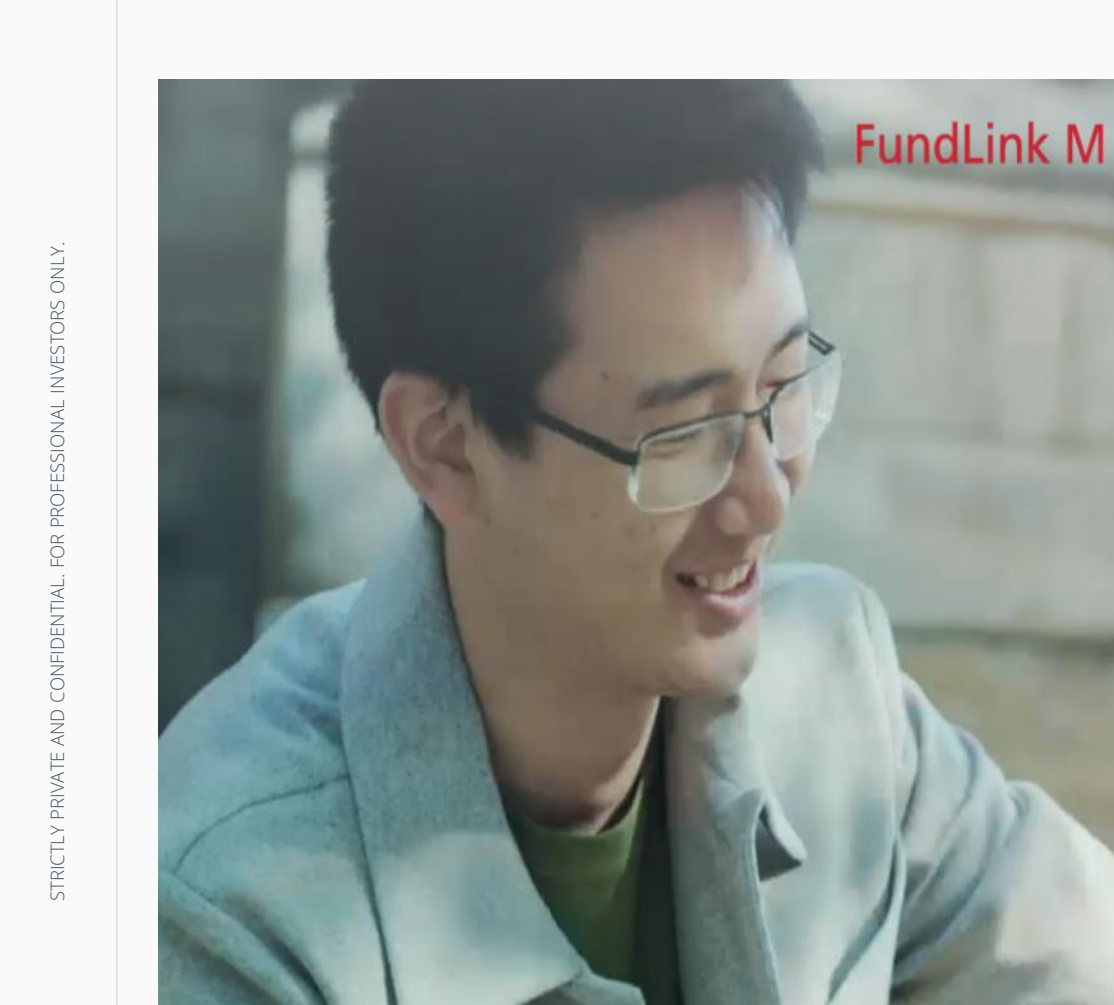

|                |                       | TH   EN                                   |
|----------------|-----------------------|-------------------------------------------|
| 6              | Login                 | Click for<br>registration<br>instructions |
| Username       | _                     |                                           |
| Password       |                       | Forgot Password                           |
| Login          |                       | Registration                              |
| Privacy Policy | Contact<br>EASTSPRING |                                           |

SELECT LANGUAGE : THAI / ENGLISH

SELECT

INSTRUCTION

## REGISTRATION : CLICK TO REGISTRATION

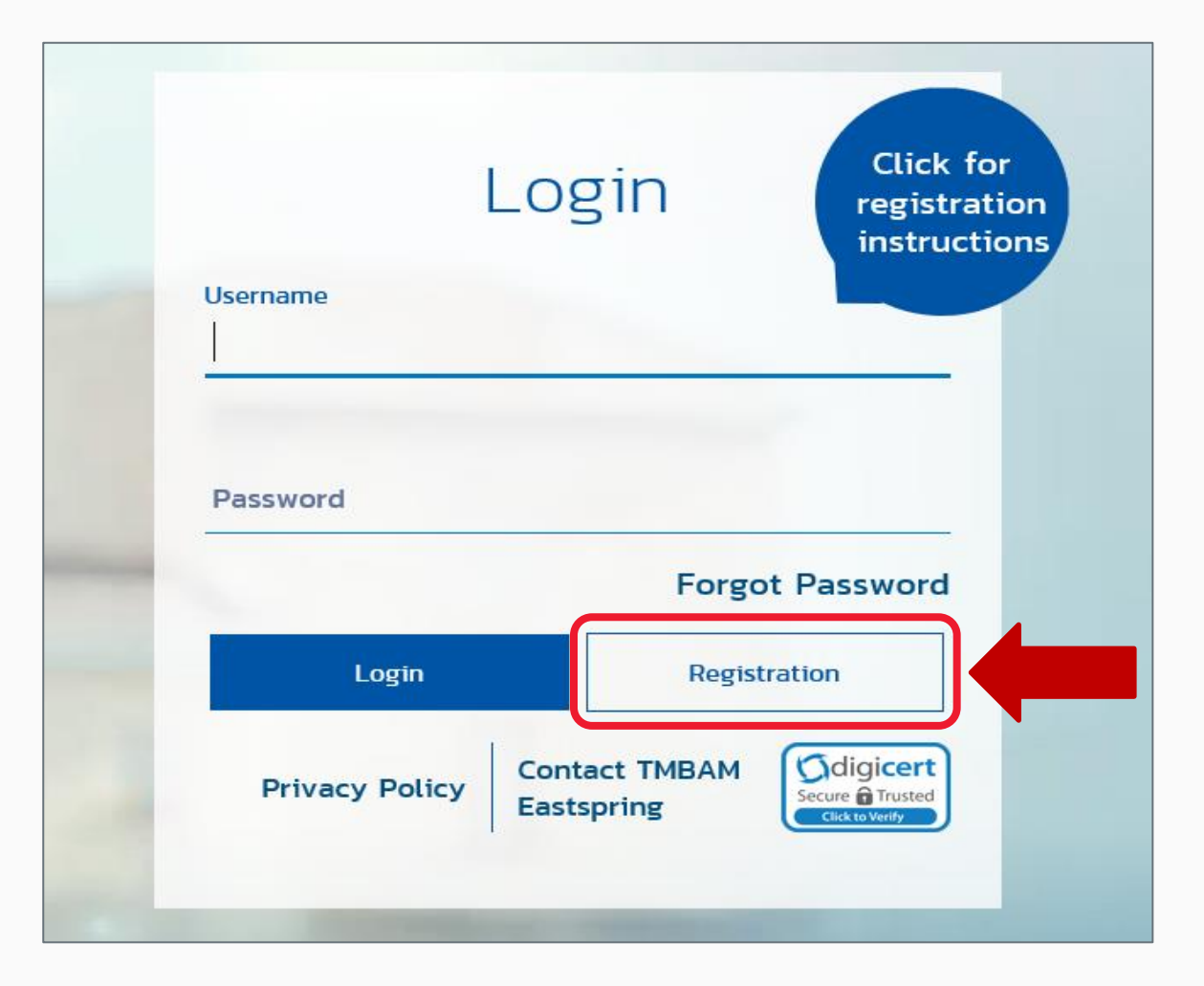

#### **REGISTRATION (CONT.):** FILL IN REGISTRATION PACKAGE (3 CODES)

|               | Registration | ×                                             |
|---------------|--------------|-----------------------------------------------|
| Company Code  |              | Registration data<br>from Asset<br>management |
| Unitholder No |              | company                                       |
| Ref. Code     |              |                                               |
|               | Next         |                                               |

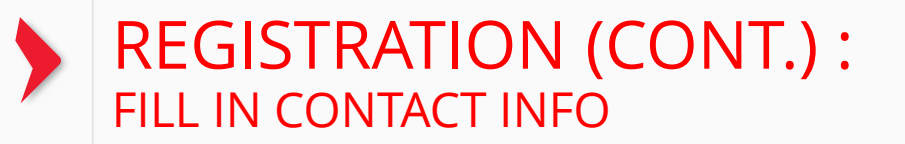

| 🔇 Contact info |                           |
|----------------|---------------------------|
|                |                           |
|                |                           |
|                |                           |
| ddress         |                           |
| Next           |                           |
|                | Contact info Address Next |

### REGISTRATION (CONT.): SET USERNAME AND PASSWORD

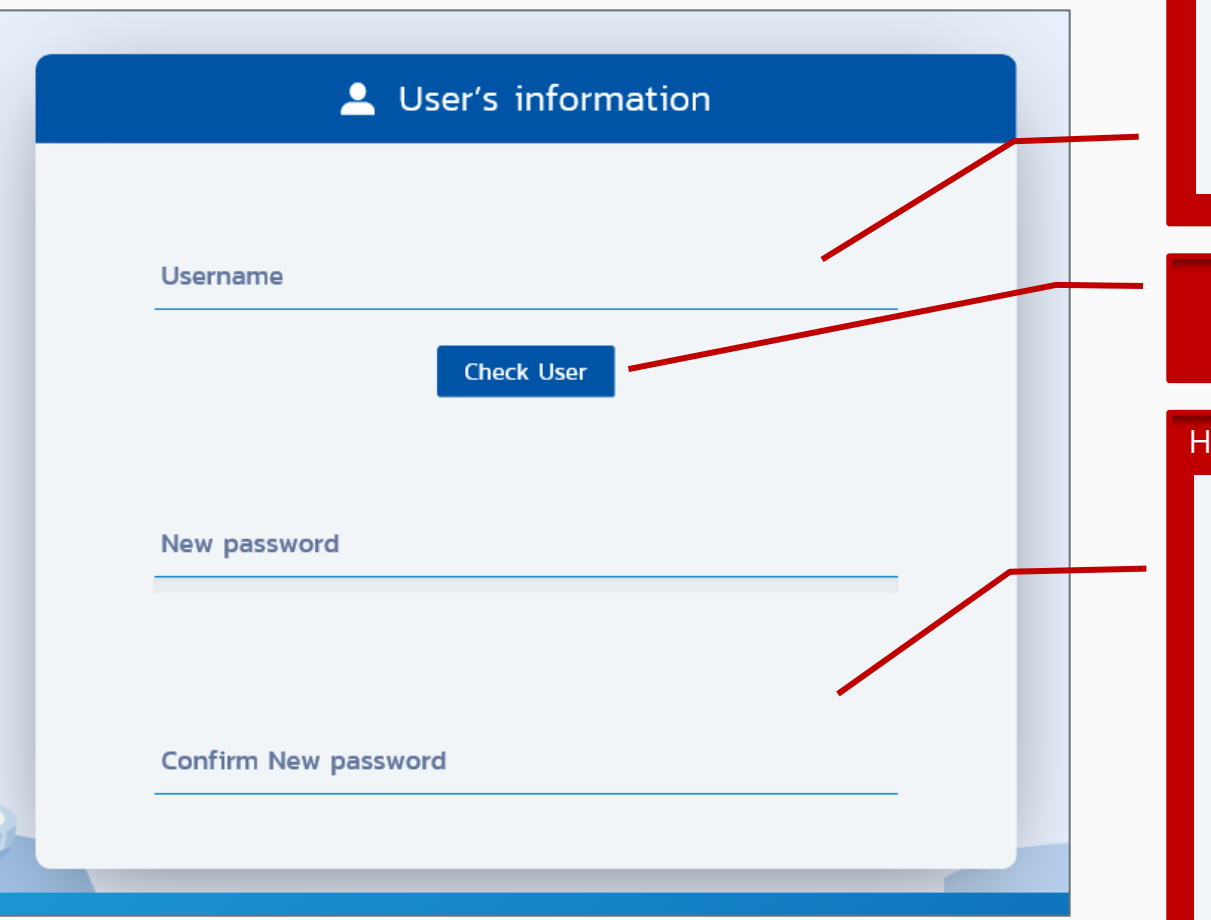

#### HOW TO SET PASSWORD

- Username must contain characters A-Z, a-z and numerical characters 0-9.
- The Special non-alphabetic characters contains only , \_ , #
- Number of characters consist of 8-30 characters.
- Do not select numerical characters at the beginning of username.

#### "CHECK USER" IN ORDER TO VIEW IF IT IS ALREADY BEEN USED BY OTHER USER

#### HOW TO SET PASSWORD

| 8+                      | А                       | а                       | #                                           | 1                                               |
|-------------------------|-------------------------|-------------------------|---------------------------------------------|-------------------------------------------------|
| Number of<br>characters | Uppercase<br>characters | Lowercase<br>characters | Special<br>non-<br>alphabetic<br>characters | There are<br>numerical<br>characters<br>in your |
|                         |                         |                         |                                             | password                                        |

#### Recommendation

(\*) Your new password cannot be the same as the last 3 passwords you have used before

- Do not select a password comprising a recognizable pattern such as abcd?1234
- Do not select a password that contains elements traceable to you
- Do not select a password that is a common word found in dictionaries

### **REGISTRATION (CONT.):** CLICK TO ACCEPT TERMS AND CONDITION AND CONFIRM BY TYPE CAPCHA

#### Warning

I hereby allow TMBAMEASTSPRING to keep, collect, and use my personal information that has been submitted to TMBAMEASTSPRING or data which TMBAMEASTSPRING received from other sources approved by myself. I also allow TMBAMEASTSPRING to send or disclose my personal information to government agencies and parties associated with TMBAMEASTSPRING for the purpose of conducting services / improving services / processing data / proposing TMBAMEASTSPRING products or to comply with both local and foreign laws and regulations (including compliance with antimoney laundering and terrorism financing laws). Furthermore, I have the right to revoke this aforementioned permission at the TMBAMEASTSPRING office while simultaneously understanding that doing so may affect services that TMBAMEASTSPRING can provide.

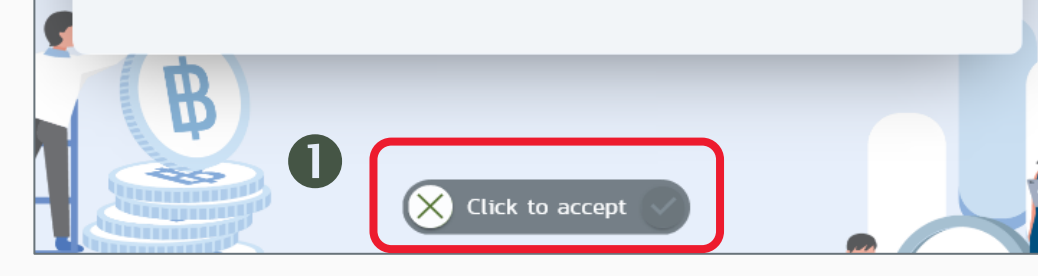

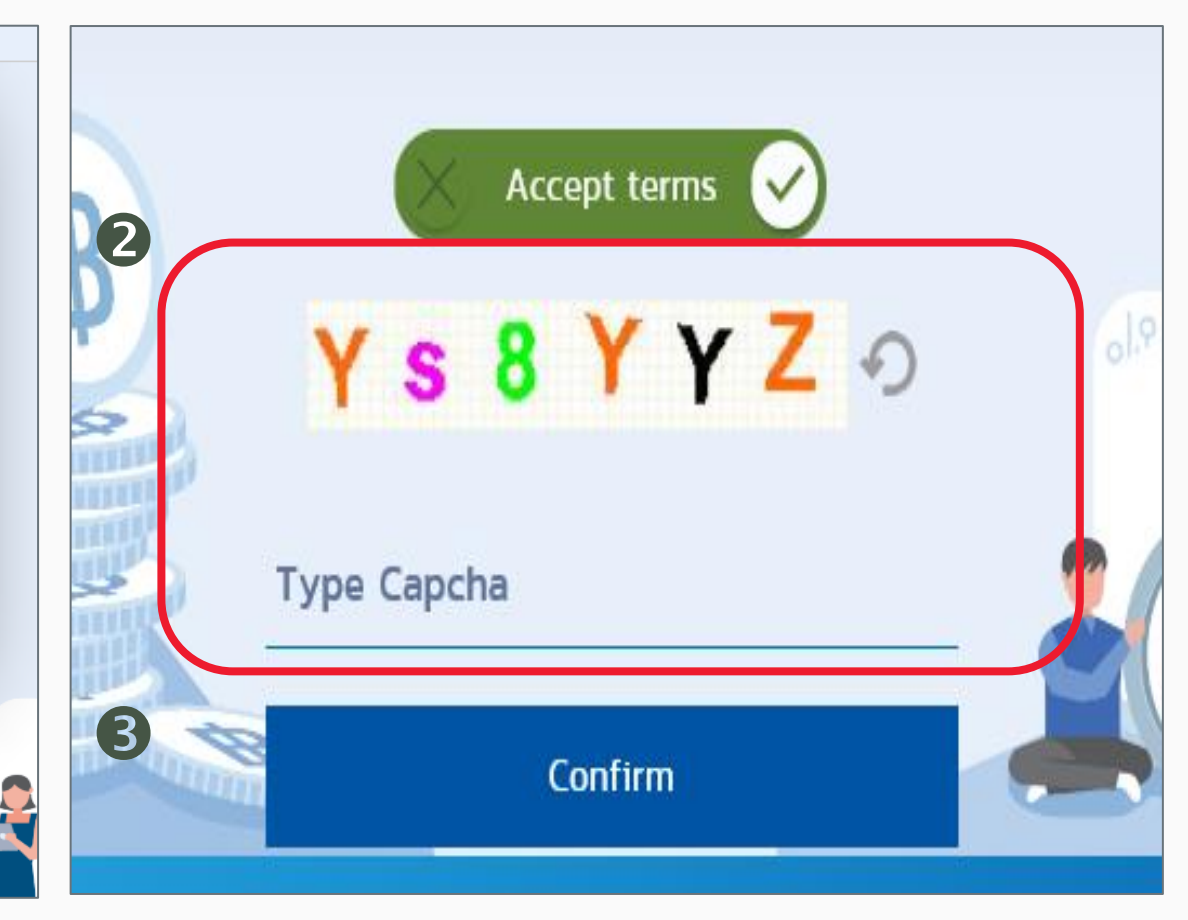

### **REGISTRATION (CONT.):** CLICK LINK FROM EMAIL

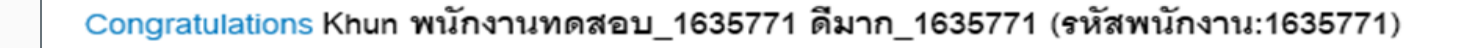

You have successfully registerd your account to our Fundlink M. Please activate your account within 1 days

by clicking the URL below or copying the URL and pasting it to your browser.

https://fundtrade.tmbameastspring.com/MChoice

Thank you for using our service

PVD-TMBAM Team

APPROVAL FOR REGISTRATION WILL BE SENT TO YOUR EMAIL SPECIFY EARLIER WHEN REGISTRATION

MEMBERS HAVE TO CONFIRM REGISTRATION WITHIN 1 DAY AFTER REGISTRATION Reference Code 2019073100000079216

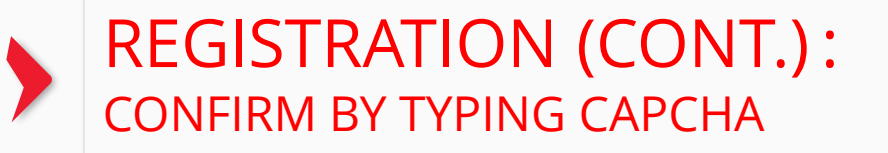

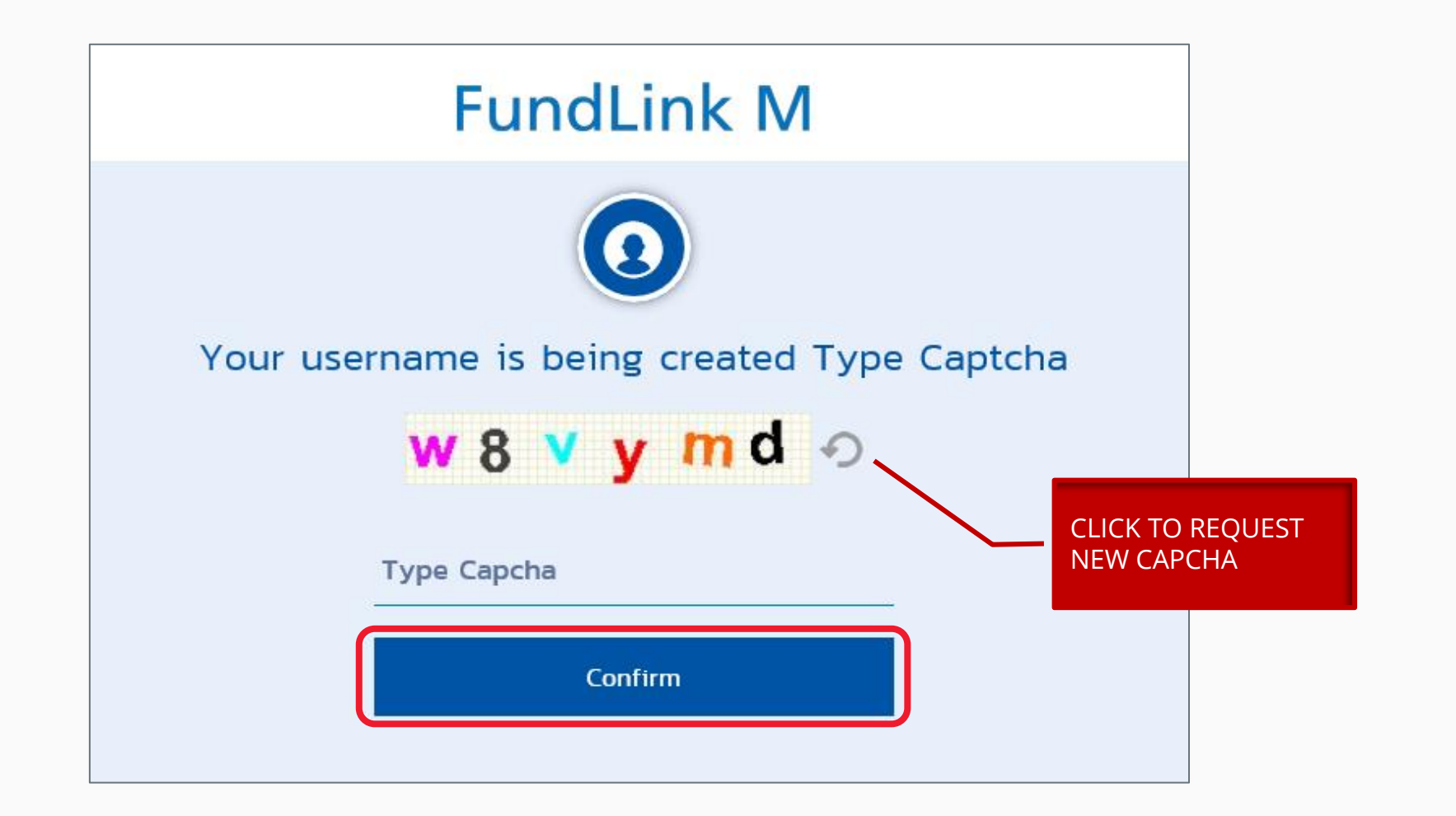

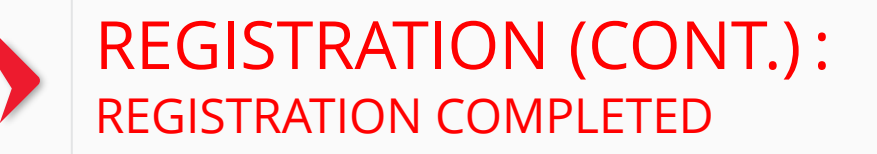

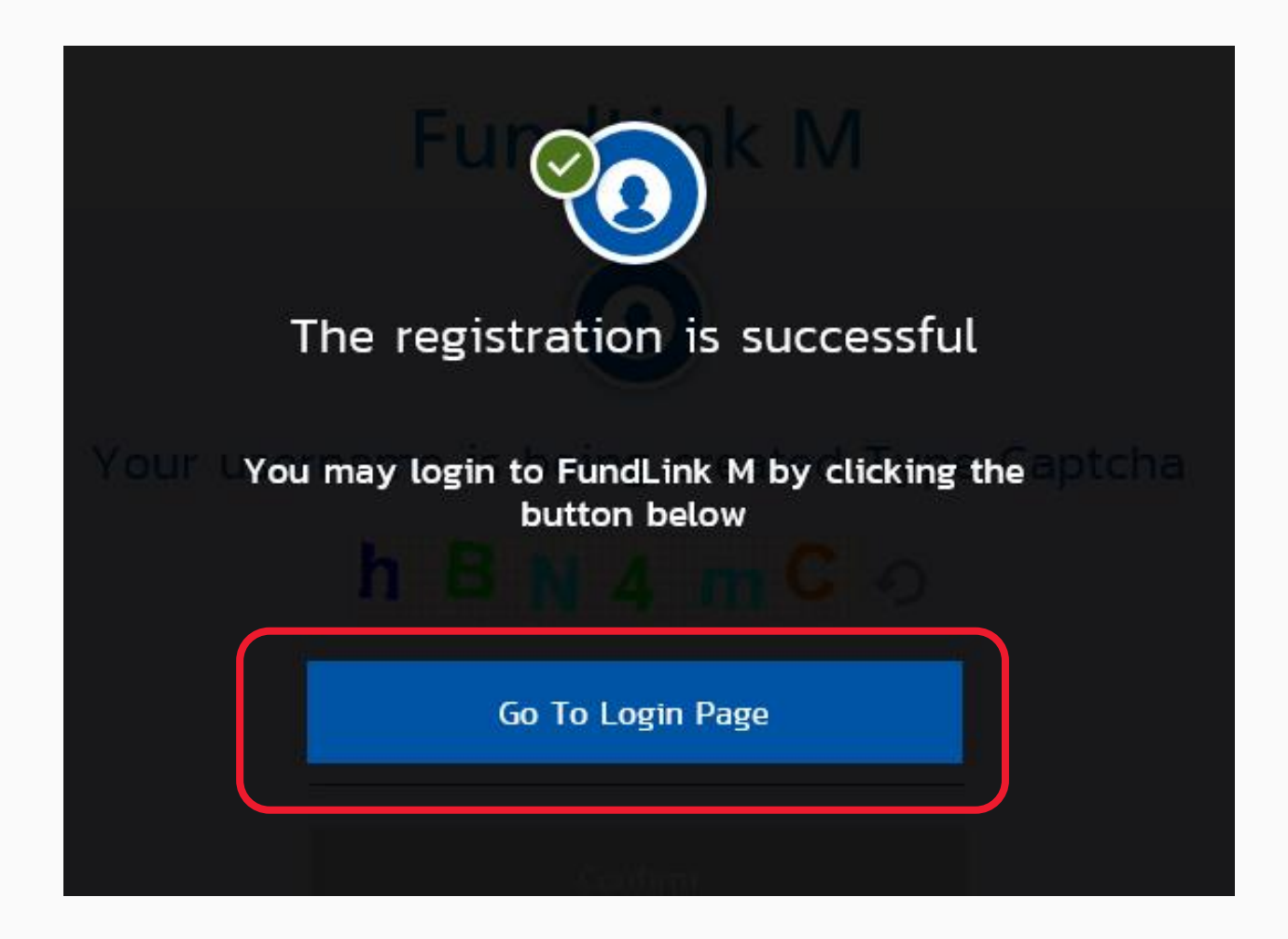

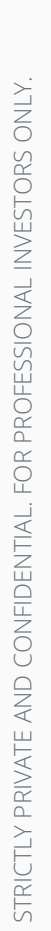

# Forgot password?

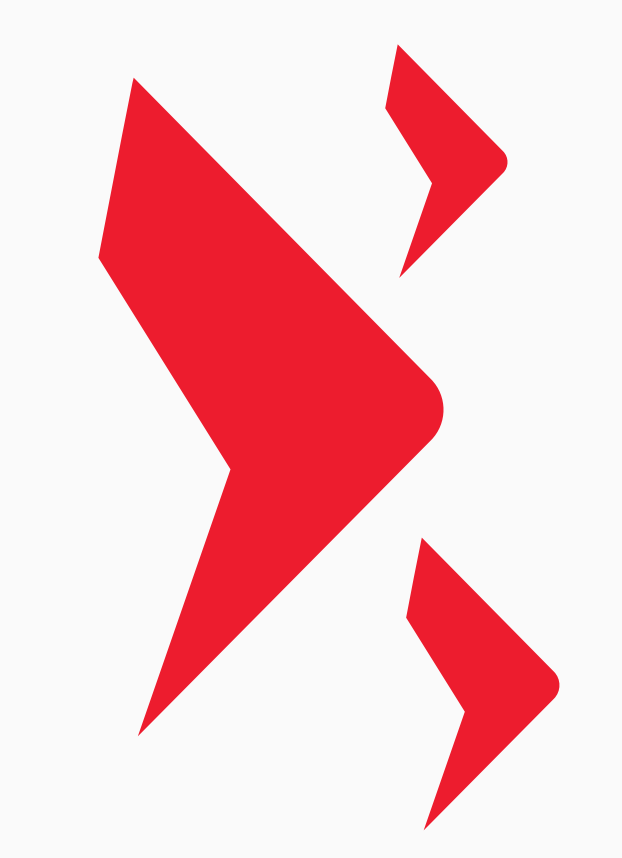

### FORGOT PASSWORD (CONT.): CLICK TO FORGOT PASSWORD

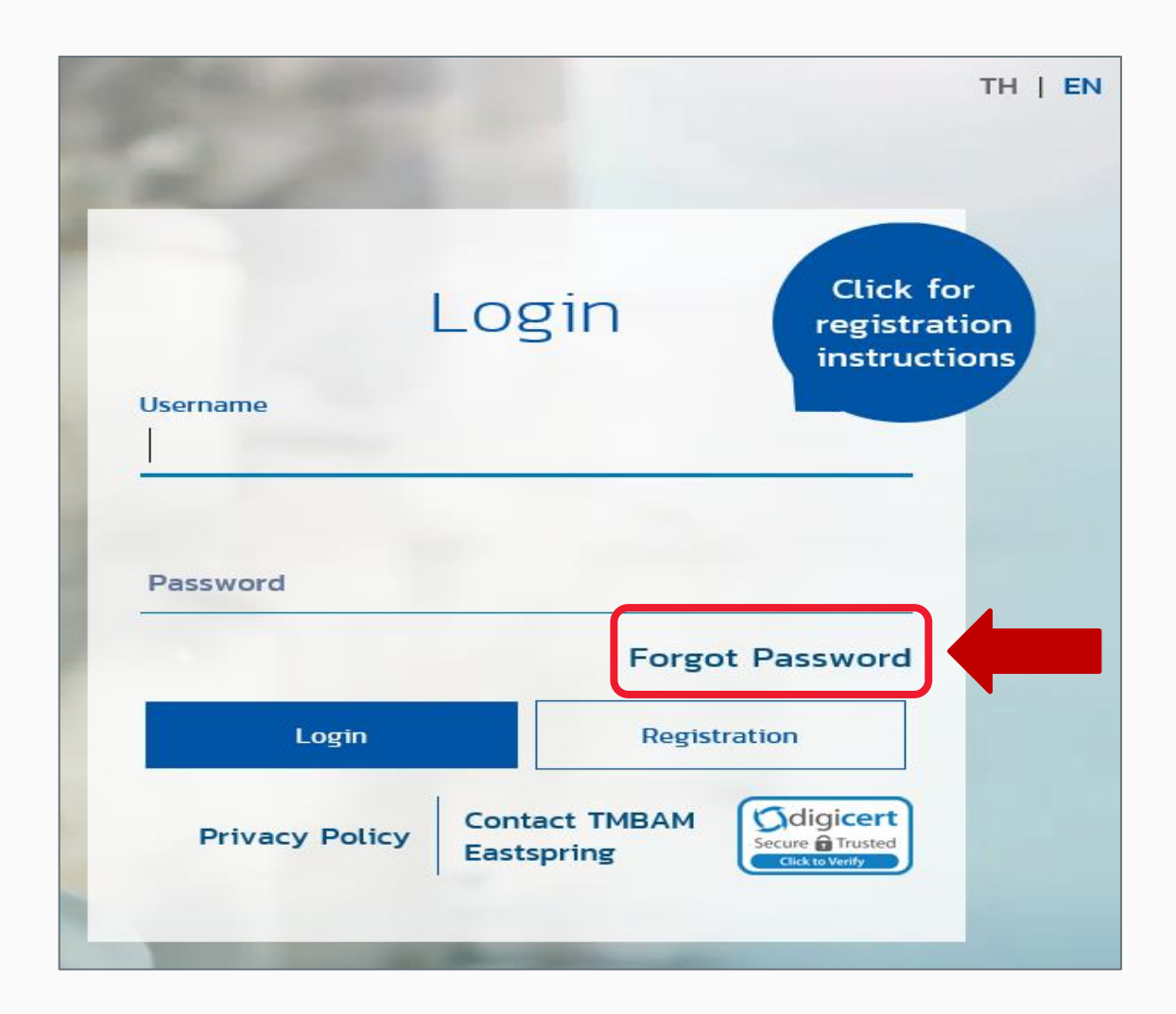

#### FORGOT PASSWORD (CONT.): FILL IN REGISTRATION PACKAGE (3 CODES)

|               |      | Registration da          |
|---------------|------|--------------------------|
| Company Code  |      | from Asset<br>management |
|               |      | company                  |
| Unitbolder No |      |                          |
|               |      |                          |
|               |      |                          |
| Ref. Code     |      |                          |
|               | Next |                          |

### FORGOT PASSWORD (CONT.): TYPE CAPCHA

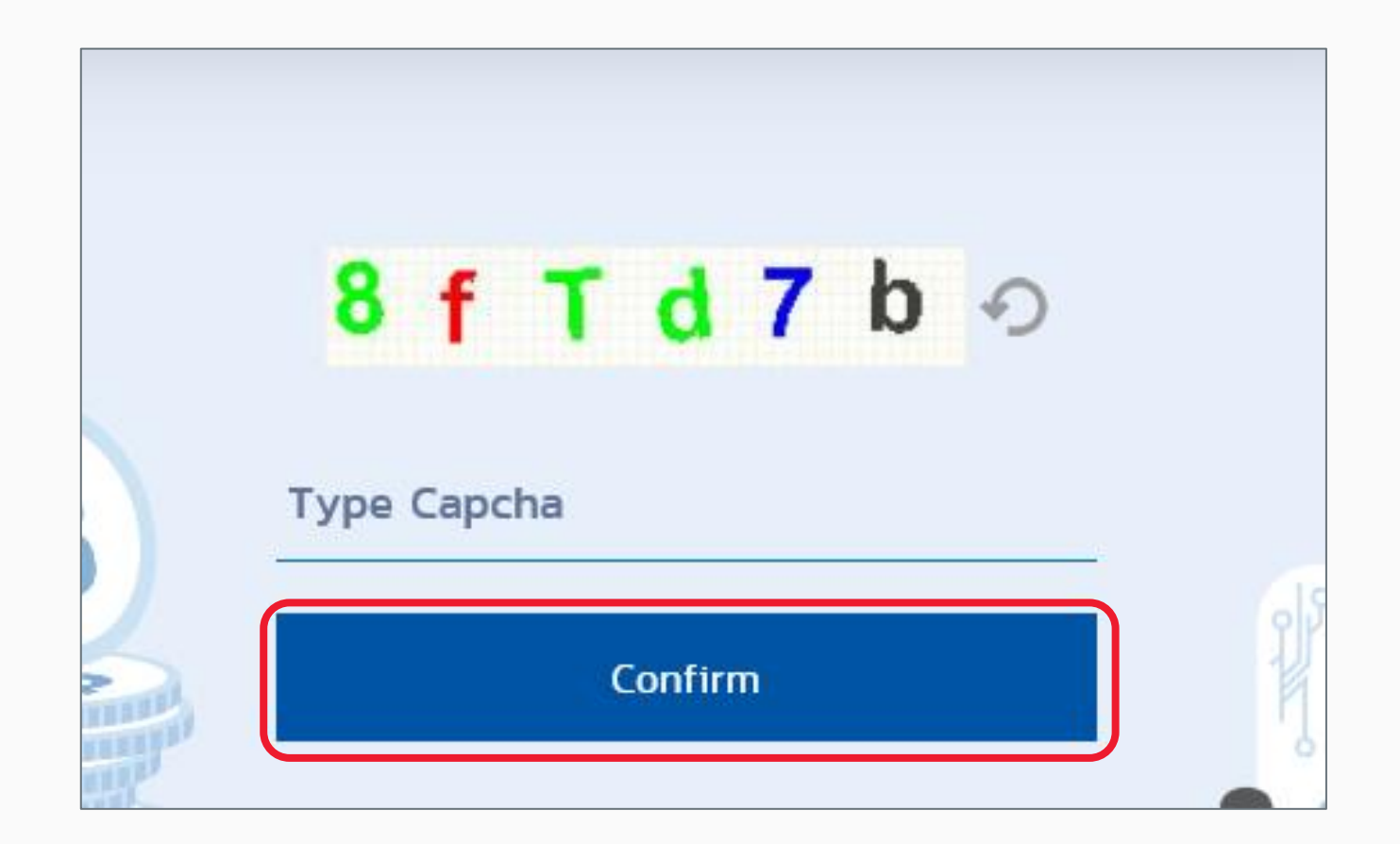

### FORGOT PASSWORD (CONT.) YOUR CHANGE REQUEST WILL BE SENT TO YOU EMAIL

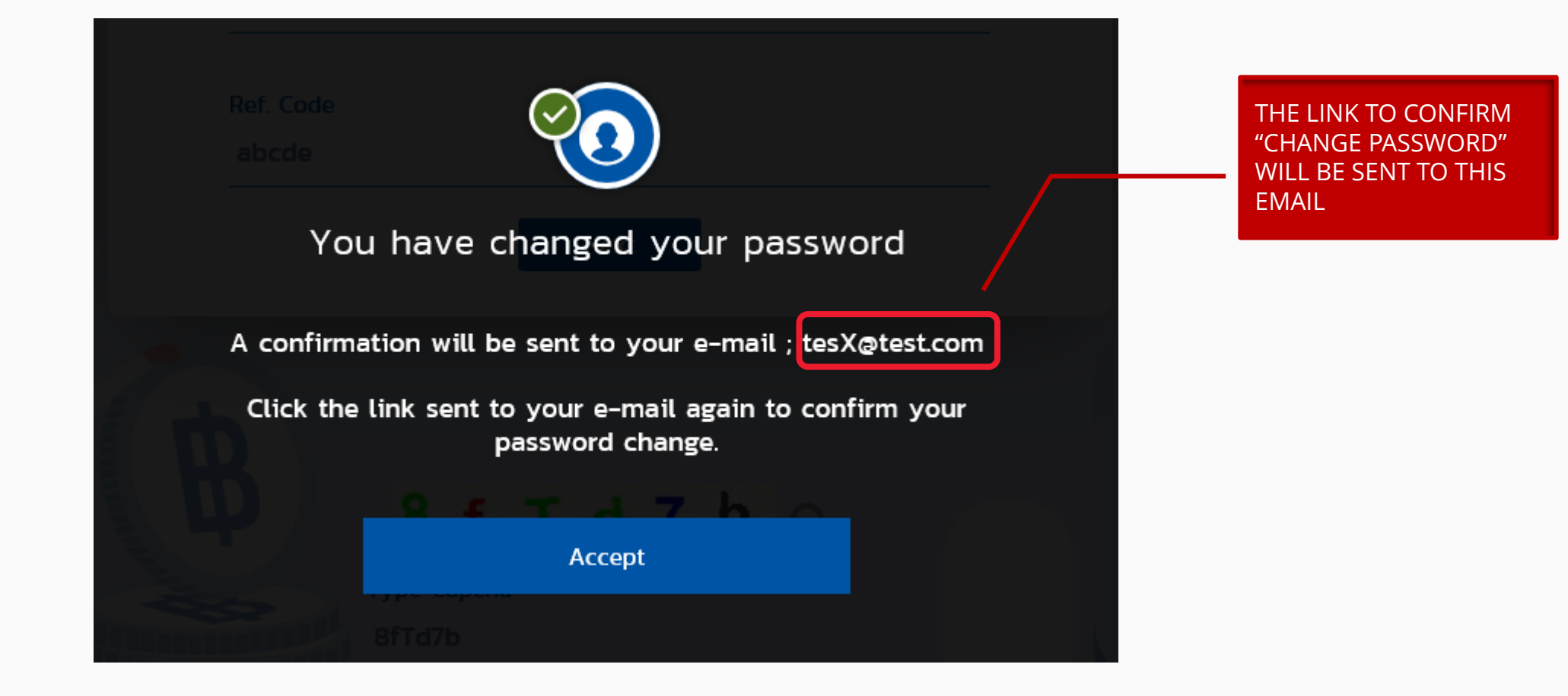

STRICTLY PRIVATE AND CONFIDENTIAL. FOR PROFESSIONAL INVESTORS ONLY

### FORGOT PASSWORD (CONT.): CLICK LINK FROM EMAIL

Greeting from TMBAM

#### Dear พนักงานทดสอบ\_1635771 ดีมาก\_1635771 (รหัสพนักงาน:1635771)

Your request to reset password on Fundlink M is completed.

Please set your new password by clicking the URL below or copying the URL and pasting it to your browser.

#### https://fundtrade.tmbameastspring.com/MChoice

This is an automated message; please do not reply to this e-mail.

For further inquiries, please contact the Call Center 1725 during office hours from 8.30-17.30 hrs.

Thank you for using our service

PVD-TMBAM Team

MEMBERS HAVE TO CONFIRM CHANGE PASSWORD WITHIN 1 DAY AFTER REQUEST

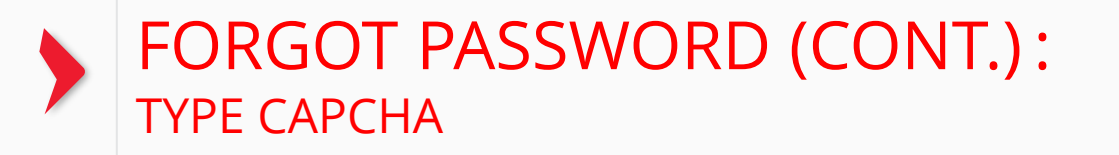

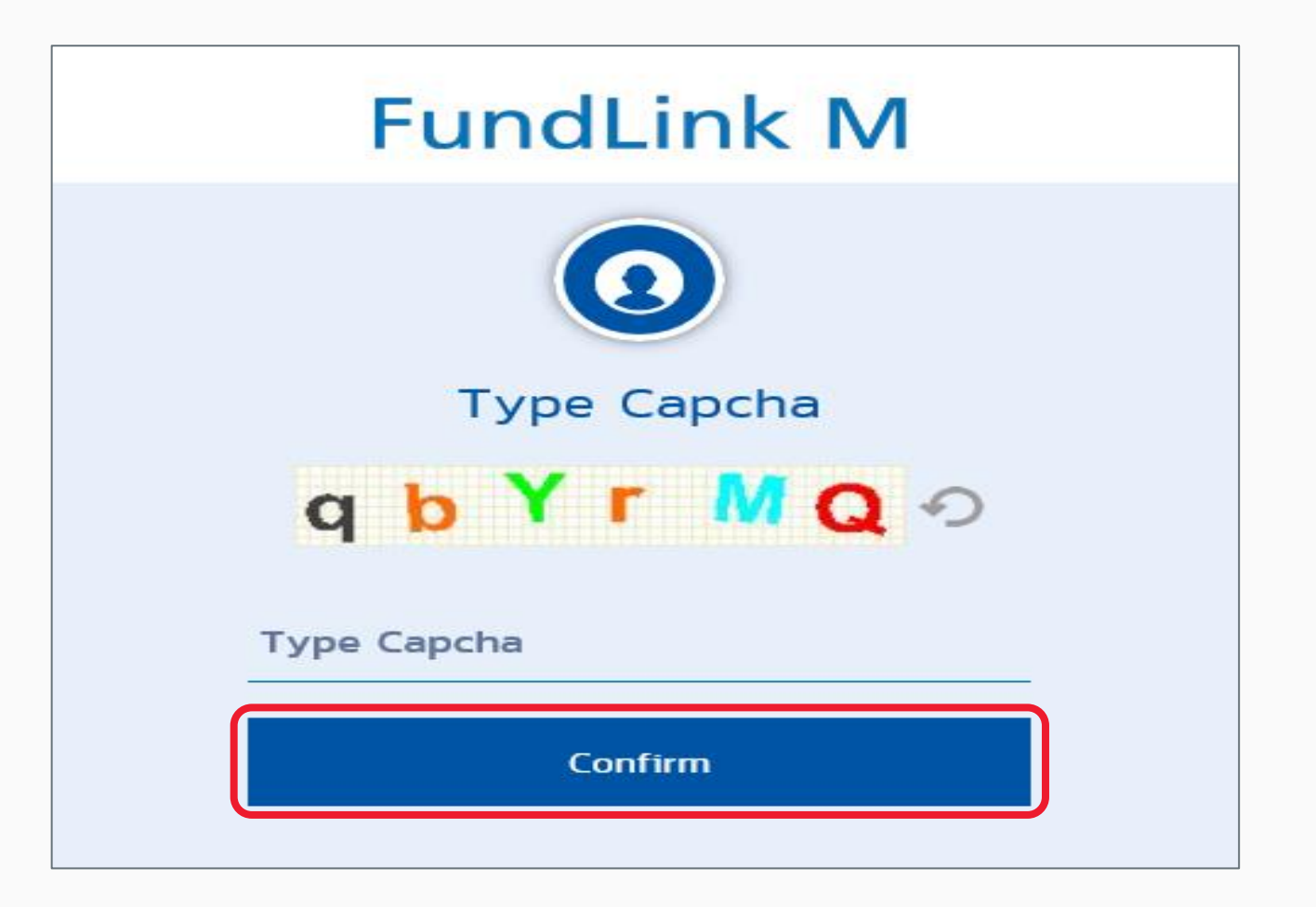

### FORGOT PASSWORD (CONT.): ENTER NEW PASSWORD

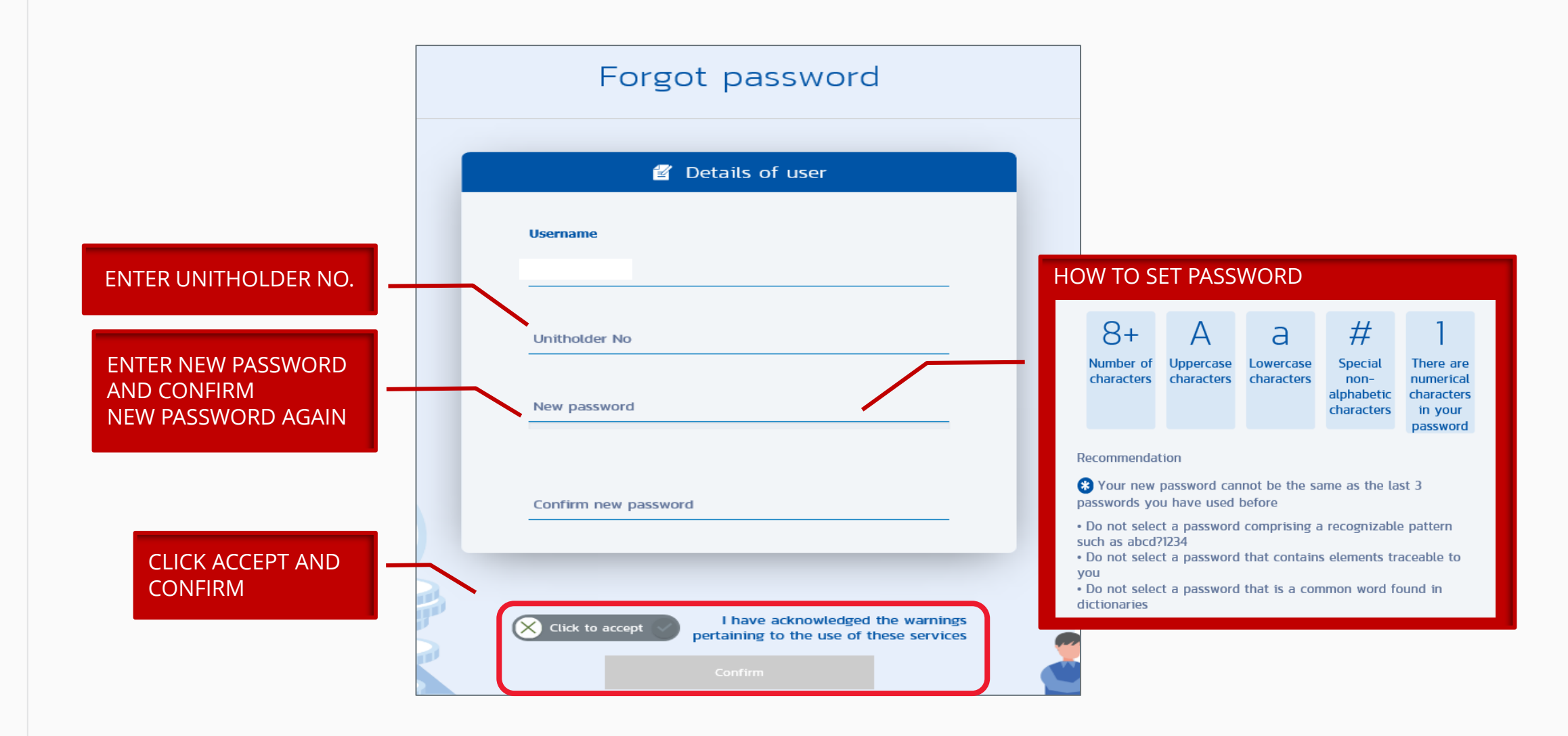

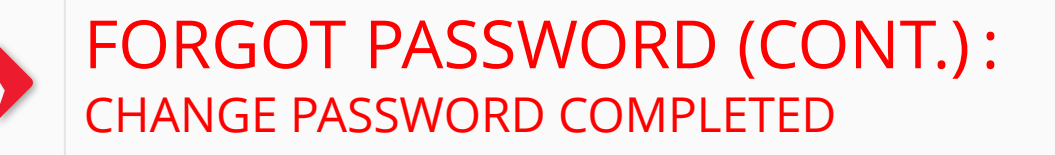

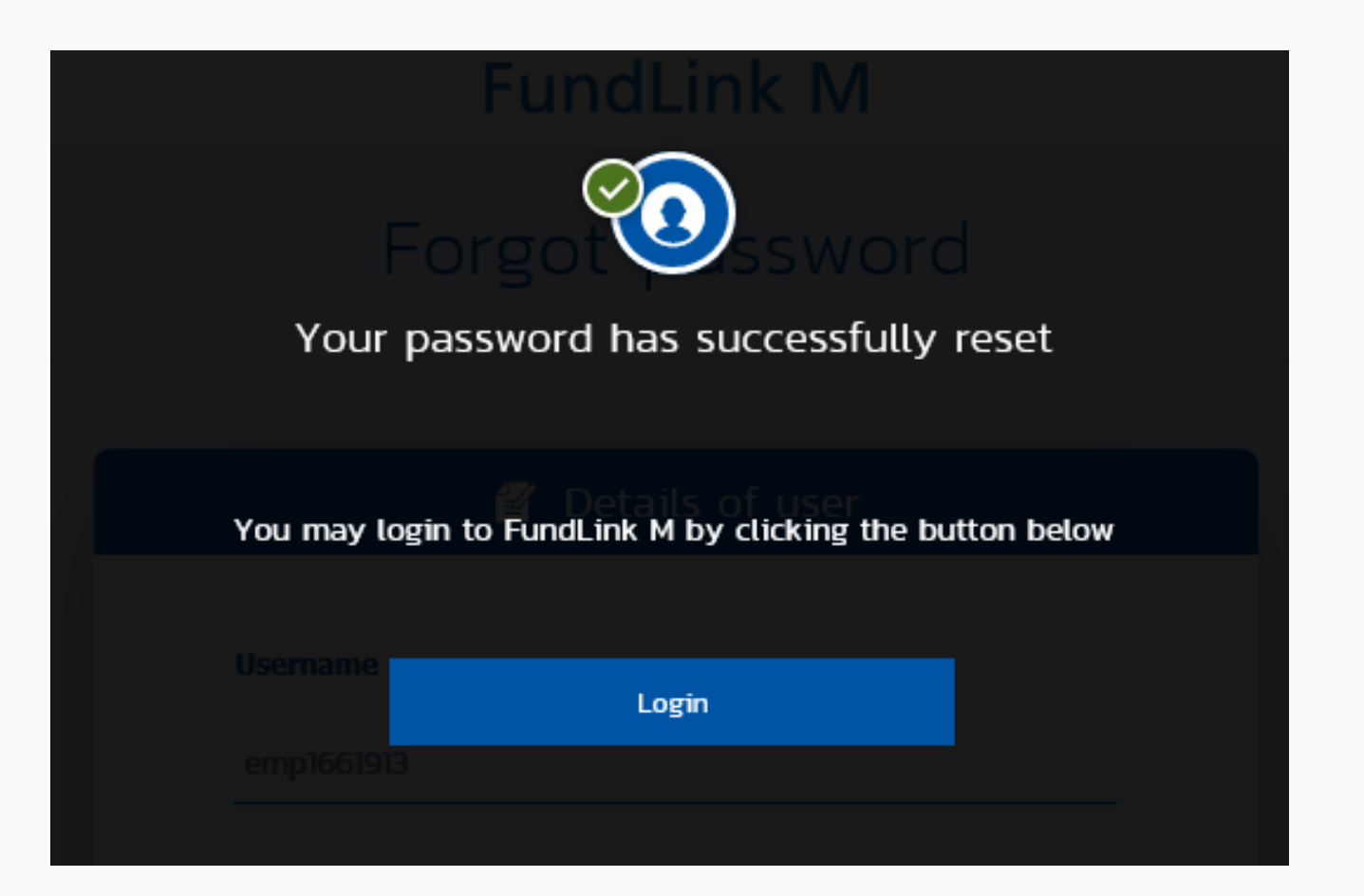

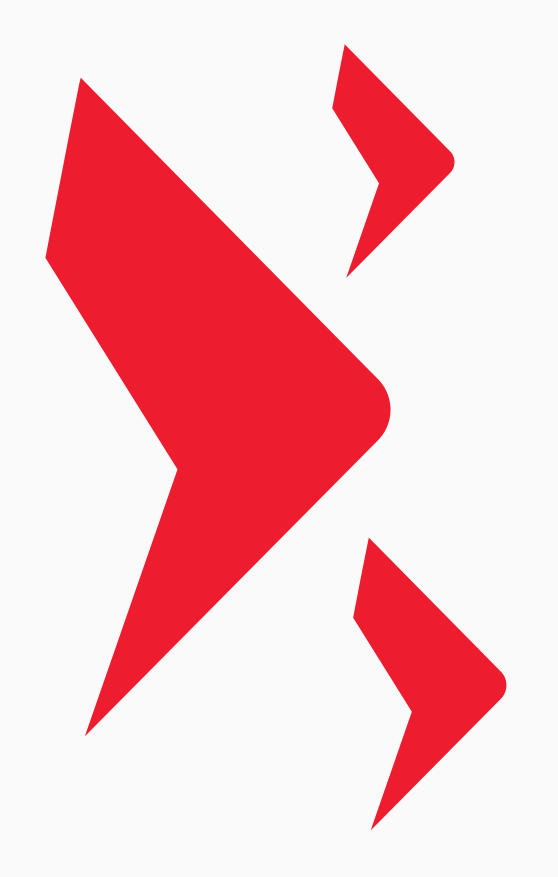

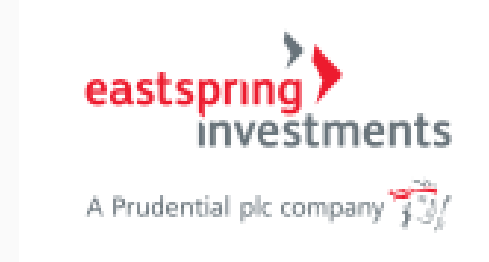

### **INSTITUTION – PROVIDENT FUND**

#### EASTSPRING CALL.1725